Одобрена Советом ФЭС

# Кафедра ЛС и ИТС

# Методическая разработка к лабораторной работе №35 «Измерение параметров каналов системы WDM с помощью глаз-диаграммы»

Курс «Методы и средства измерений в телекоммуникационных системах» специальность «МТС» 201000

Составили:

Редактор: Рецензент: д.т.н., проф. Бурдин В.А. к.т.н., доц. Баскаков В.С. к.т.н., доц. Бурдин А.В. к.т.н., доц. Косова А.Л. д.т.н., проф. Андреев В.А. проф. Иванов В.И.

Самара 2004 г.

#### 1. ЦЕЛЬ РАБОТЫ

Приобретение практических навыков измерения основных параметров каналов цифровых систем передачи на примере анализа глаз-диаграмм цифровых сигналов на выходе линейного тракта ВОЛП на входое оптического демультиплексора системы WDM.

# 2. ЛИТЕРАТУРА

2.1 Бакланов И.Г. Методы измерений в системах связи. М.: ЭКО-ТРЕНДЗ, 1999. – с. 196.

2.2 Иванов А.Б. Волоконная оптика: компоненты, системы передачи, измерения. М.: САЙРУС СИСТЕМС, 1999. – 671с.

2.3 Оптические системы передачи: Учебник для вузов / Б.В. Скворцов, В.И. Иванов, В.В. Крухмалев, В.Б. Витевский, А.И. Сазер, В.П. Ильичев; под. ред. В.И. Иванова. – М.: Радио и связь. – 1994. – 224 с.

2.4 Гауэр Дж. Оптические системы связи: Пер. с англ. – М.: Радио и связь, 1989. – 504 с.

2.5 Убайдуллаев Р.Р. Протяженные ВОЛС на основе EDFA // Lightwave russian edition. – 2003 – №1. – стр. 22 – 28.

2.6 DWDM Performance and Conformance Testing Primer / Tektronix. – 2001. – 62 p.

2.7 Стариков Н.С. Q-фактор: новый подход к анализу качества цифровых систем передачи // Метрология и измерительная техника в связи. – 2002. - №5. – стр. 17 – 18.

2.8 DWDM: Today's test equipment for tomorrow's DWDM communication systems / Acterna. – 2002.

2.9 Keiser G. Optical Fiber Communications. McGraw-Hill, 2000.

2.10 www.VPIphotonics.com

## 3. ПОДГОТОВКА К РАБОТЕ

3.1 Изучить методику измерения глаз-диаграммы.

3.2 Изучить основы анализа и идентификации глаз-диаграммы.

# 4. КОНТРОЛЬНЫЕ ВОПРОСЫ

4.1 Построение глаз-диаграммы. Методика измерения.

4.2 Идентификация глаз-диаграммы.

4.3 Поясните термин «джиттер передачи данных».

4.4 Что такое глубина модуляции?

4.5 Что такое «коэффициент ошибок»?

4.6 Поясните термин «Q-фактор».

4.7 Порядок измерения Q-фактора.

4.8 В чем заключаются преимущества и недостатки измерения коэффициента ошибок через определение Q-фактора, по сравнению с традиционными методами?

4.9 Идентификация маски (шаблона) глаз-диаграммы. Назначение и область применения.

4.10. Стандартные маски глаз-диаграммы.

#### 5. ОБЩИЕ СВЕДЕНИЯ

5.1 Данная лабораторная работа разработана на основе приложения к [2.9], включающего в себя цикл демонстрационных программ, представляющих собой, т.н. «страницы динамических данных» (Dynamic Data Sheets - DDS<sup>TM</sup>), созданных с помощью интерактивных систем, таких, как, например, VPItransmissionMaker<sup>TM</sup> кампании VPIsystems Corp. [2.10]. В свою очередь, приложения DDS<sup>TM</sup> воспроизводятся с помощью программы VPIplayer<sup>TM</sup> [2.10].

Для разработки данной лабораторной работы использовалось приложение DDS<sup>TM</sup> к гл. 11 – 12 [2.9] «Dispersion Managed Sections». Указанная программа демонстрирует эффект ослабления влияния хроматической дисперсии на искажение оптического сигнала за счет применения волокон, компенсирующих дисперсию (DCF – Dispersion Compensating Fiber).

5.2 Программа VPIplayer<sup>TM</sup> [2.10] предназначена для воспроизведения многофункциональных программ DDS<sup>TM</sup> интерактивного имитационного моделирования VPI систем. VPIplayer<sup>TM</sup> обеспечивает два режима работы:

- Интерфейс пользователя эта часть программы включает в себя общий вид моделируемой схемы, позволяет пользователю изменять заданные параметры отдельных компонентов и запускать непосредственно сам процесс имитационного моделирования (рис. 5.1).
- Визуализаторы или оболочки приборов эта часть программы представляет результаты моделирования исследуемой схемы в виде определенных характеристик, которые отображаются на экране оболочек соответствующих приборов. Например, спектральная характеристика оптического сигнала отображается на экране анализатора оптического спектра (OSA). В состав визуализатора входит набор стандартных команд, необходимых для анализа полученной характеристики. Например: масштабирование, управление маркерами и пр.

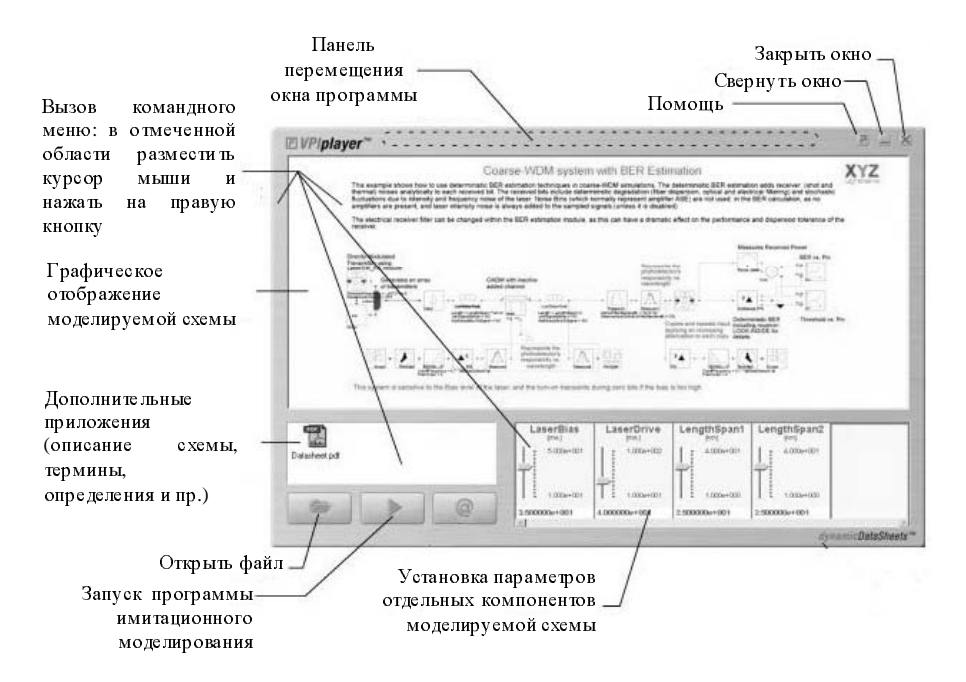

Рисунок 5.1. Интерфейс пользователя.

5.3 Установка параметров передачи компонентов схемы осуществляется следующим образом: необходимо подвести курсор к указателю на заданной шкале и, удерживая левую кнопку мыши, изменить его положение. Нажатие правой кнопки мыши в отмеченной области установки параметров вызывает команду «Set Default», последующее нажатие левой кнопки выполняет установку параметров по умолчанию.

5.4 Запуск процесса имитационного моделирования с последующим вызовом соответствующих визуализаторов осуществляется с помощью команды «Start Simulation» (рис. 5.1).

#### 6. ОБЩИЕ ПОЛОЖЕНИЯ

6.1 Данная лабораторная работа включает в себя анализ глаз-диаграммы одного из каналов 8-ми канальной системы WDM с частотным интервалом менее 50 ГГц и скоростью 10 Гбит/с в канале.

6.2 Структурная схема измерения глаз-диаграммы канала 8-ми канальной системы WDM представлена на рис. 6.1 и состоит из следующих компонентов: восемь источников оптического излучения (лазерные диоды - LD), 8ми канальный оптический мультиплексор (MUX), оптические усилители (OA),

оптическое волокно (OB), волокно, компенсирующее дисперсию (DCF) и анализатор канала (Analyzer) [2.9].

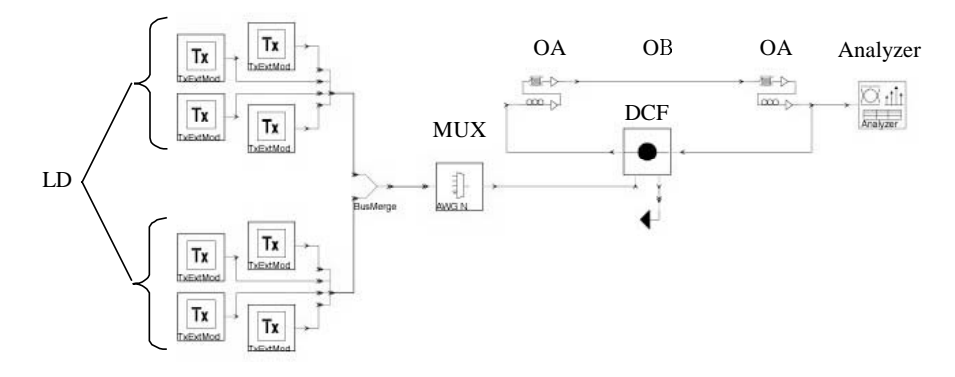

Рисунок 6.1. Схема измерений.

6.3 Перед запуском программы необходимо выполнить установку исходных данных (рис. 6.2): длину линейного тракта ВОЛП (SMFlength) 1...160 км, и коэффициент затухания ОВ (SMFattenuation) 0,2...0,4 дБ/км.

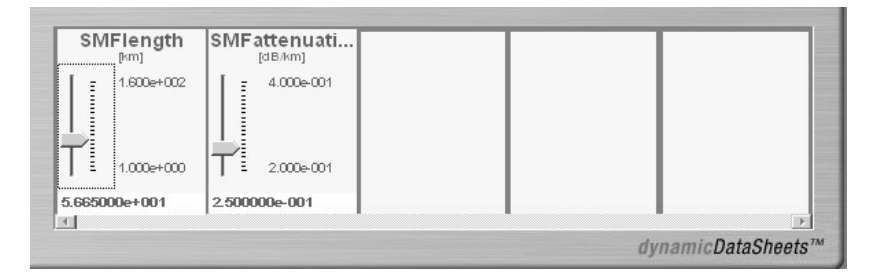

Рисунок 6.2. Исходные данные.

## 7. МЕТОДИЧЕСКИЕ УКАЗАНИЯ ПО ВЫПОЛНЕНИЮ РАБОТЫ

7.1 Согласно номеру зачетной книжки, определить исходные данные (длина линии SMFlength, км, и коэффициент затухания SMFattenuation, дБ) к выполнению лабораторной работы по следующим формулам:

| SMFlength = 160 - mn, км, | (7.1.1) |
|---------------------------|---------|
|---------------------------|---------|

SMFattenuation = 
$$0,40-0,0n$$
, дБ/км, (7.1.2)

где *m* и *n* – предпоследняя и последняя цифра номера зачетной книжки.

7.2 Выполнить установку исходных данных, запустить программу построения глаз-диаграммы первого канала 8-ми канальной системы WDM (см. п. 5.3, 5.4). По завершении программы автоматически появляется оболочка анализатора каналов в режиме анализатора оптического спектра (OSA), внешний вид которой представлен на рис. 7.1.

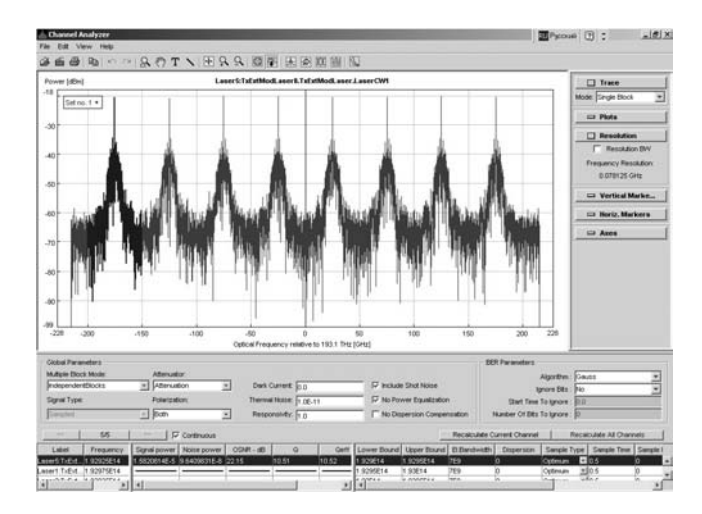

Рисунок 7.1. Внешний вид интерфейса анализатора каналов в режиме OSA.

7.3. Переключитесь в режим глаз-диаграмы, нажав клавишу «Еуе» верхней панели управления (рис. 7.2). После этого общий вид интерфейса оболочки анализатора каналов в режиме глаз-диаграммы примет вид, представленный на рис. 7.3.

|      | han  | nel A | Inaly | zer   |                          |       |       |          |      |        |        |       |      |           |           |  |
|------|------|-------|-------|-------|--------------------------|-------|-------|----------|------|--------|--------|-------|------|-----------|-----------|--|
| File | Edi  | t Vi  | iew   | Help  |                          |       |       |          |      |        |        |       |      | $\frown$  |           |  |
| Â    | Ê    | 8     |       | n l m | $\simeq   \underline{O}$ | . শি  | Т     | ヽ   ₽    | ç    | P      |        | 🖪     |      | XX        |           |  |
| [1   | e-6] |       |       |       | I                        | aser: | 5:TxE | xtModLas | er8. | TxExtM | lodLas | er.La | serC | <b>~1</b> | ∛<br>iye_ |  |

Рисунок 7.2. Включение режима глаз-диаграммы («Еуе») анализатора каналов.

7.4. Для увеличения обзора исследуемой глаз-диаграммы отключите информационную таблицу расчета помехоустойчивости системы WDM отжав клавишу «Show/hide channel table panel» на верхней панели управления (рис. 7.4), после этого общий вид интерфейса оболочки анализатора каналов в режиме глаз-диаграммы примет вид, представленный на рис. 7.5.

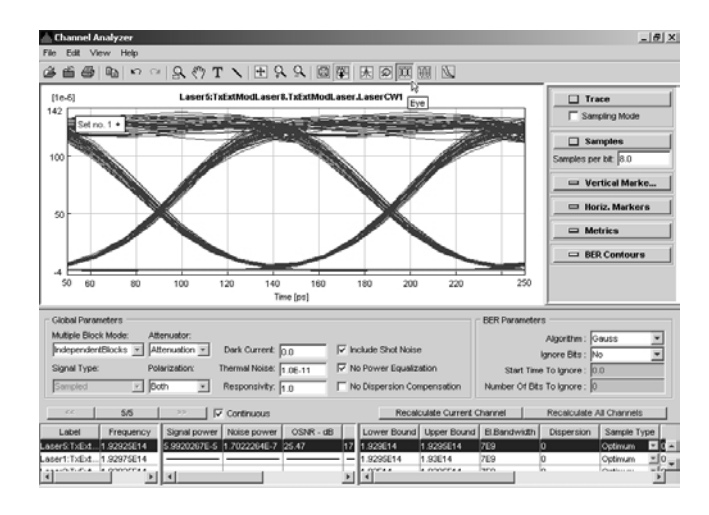

Рисунок 7.3. Внешний вид интерфейса анализатора каналов в режиме глаздиаграммы «Еуе».

| Channel Analyzer    |               |                                  |                |              |                 |      |
|---------------------|---------------|----------------------------------|----------------|--------------|-----------------|------|
| File Edit View Help |               |                                  |                |              |                 |      |
| é é é / Pa   •      | ା \Lambda 🥎 🕽 | $\mathcal{A} \oplus \mathcal{A}$ | 9 🖾 🔛          |              |                 |      |
| Power [dBm]         |               | Lase                             | er5:TxExtMod S | how/hide cha | nnel table pane | rCW1 |
| -18                 |               |                                  |                |              |                 |      |

Рисунок 7.4. Отключение информационной таблицы

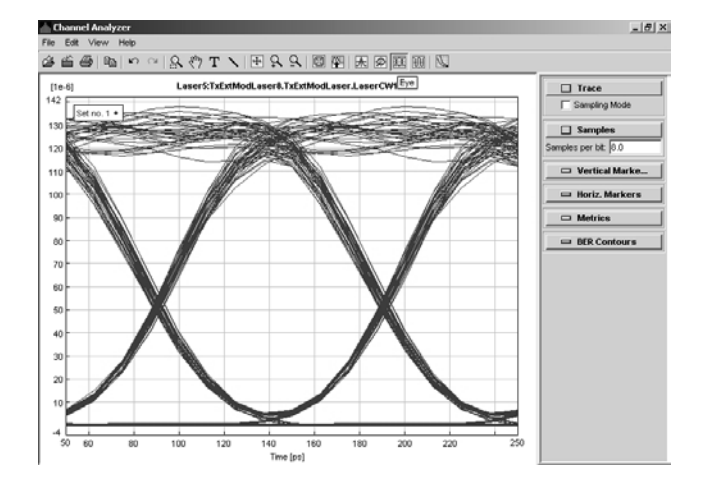

Рисунок 7.5. Внешний вид интерфейса оболочки анализатора каналов в режиме глаз-диаграммы «Еуе» без информационной таблицы.

7.6 Предварительно, согласно схемам расстановки маркеров, представленным в Приложении 2, по полученной глаз-диаграмме выполните измерение перечисленных в табл. 7.1 энергетических параметров формы сигнала. Используйте операцию масштабирования, а также систему вертикальных/горизонтальных маркеров, управление которыми описано в п. 1, 2, 3 Приложения 1, соответственно. Измерение параметров, указанных в таблице 7.1, необходимо выполнить в точках исследуемой глаз-диаграммы  $\varphi = \pi$ ,  $\varphi = 0$  и  $\varphi = 2\pi$  (рис. 7.4).

| № п/п   Наименование параметра   Ед. изм.   Условное обозначение     1   Максимум амплитуды сигнала<br>при передаче логической «1»   мВт $E1_{max}$ 2   Минимум амплитуды сигнала<br>при передаче логической «1»   мВт $E1_{min}$ 3   Средняя мощность сигнала при<br>передаче логической «1»   мВт $E1$ 4   Максимум амплитуды сигнала<br>при передаче логической «1»   мВт $E0_{max}$ 5   Минимум амплитуды сигнала<br>при передаче логического «0»   мВт $E0_{max}$ 6   Средняя мощность сигнала при<br>при передаче логического «0»   мВт $E0_{min}$ 7   Минимум амплитуды сигнала<br>при передаче логического «0»   мВт $E0_{min}$ 6   Средняя мощность сигнала при<br>передаче логического «0»   мВт $E0_{min}$ 7   Мощность сигнала по уровню<br>80% относительно E1   мВт $E_{20\%}$ 8   Мощность сигнала по уровню<br>20% относительно E1   мВт $E_{20\%}$ 9   Пороговый уровень принятия<br>решения   мВт $E$ |       |                              |          | Таблица 7.1          |
|----------------------------------------------------------------------------------------------------|-------|------------------------------|----------|----------------------|
| 1   Максимум амплитуды сигнала<br>при передаче логической «1»   мВт $E1_{max}$ 2   Минимум амплитуды сигнала<br>при передаче логической «1»   мВт $E1_{min}$ 3   Средняя мощность сигнала при<br>передаче логической «1»   мВт $E1$ 4   Максимум амплитуды сигнала<br>при передаче логического «0»   мВт $E0_{max}$ 5   Минимум амплитуды сигнала<br>при передаче логического «0»   мВт $E0_{min}$ 6   Средняя мощность сигнала при<br>передаче логического «0»   мВт $E0_{min}$ 7   Мощность сигнала по уровню<br>80% относительно E1   мВт $E_{80\%}$ 8   Мощность сигнала по уровню<br>20% относительно E1   мВт $E_{20\%}$ 9   Пороговый уровень принятия<br>решения   мВт $E$                                                                                                    | № п/п | Наименование параметра       | Ед. изм. | Условное обозначение |
| при передаче логической «1»   MBT   E1 <sub>min</sub> 2   Минимум амплитуды сигнала<br>при передаче логической «1»   MBT   E1     3   Средняя мощность сигнала при<br>передаче логической «1»   MBT   E1     4   Максимум амплитуды сигнала<br>при передаче логического «0»   MBT   E0 <sub>max</sub> 5   Минимум амплитуды сигнала<br>при передаче логического «0»   MBT   E0<br>min     6   Средняя мощность сигнала при<br>передаче логического «0»   MBT   E0     7   Мощность сигнала по уровню<br>80% относительно E1   MBT   E <sub>80%</sub> 8   Мощность сигнала по уровню<br>20% относительно E1   MBT   E <sub>20%</sub> 9   Пороговый уровень принятия<br>решения   MBT   E                                                                                                    | 1     | Максимум амплитуды сигнала   | мВт      | $E1_{max}$           |
| 2   Минимум амплитуды сигнала<br>при передаче логической «1»   мВт   E1 <sub>min</sub> 3   Средняя мощность сигнала при<br>передаче логической «1»   мВт   E1     4   Максимум амплитуды сигнала<br>при передаче логического «0»   мВт   E0 <sub>max</sub> 5   Минимум амплитуды сигнала<br>при передаче логического «0»   мВт   E0 <sub>min</sub> 6   Средняя мощность сигнала при<br>передаче логического «0»   мВт   E0     7   Мощность сигнала по уровню<br>80% относительно E1   мВт   E <sub>80%</sub> 8   Мощность сигнала по уровню<br>20% относительно E1   мВт   E <sub>20%</sub> 9   Пороговый уровень принятия<br>решения   мВт   E                                                                                                    |       | при передаче логической «1»  |          | Шах                  |
| при передаче логической «1»   MBT   E1     3   Средняя мощность сигнала при передаче логической «1»   мBT   E0     4   Максимум амплитуды сигнала при передаче логического «0»   мBT   E0 <sub>max</sub> 5   Минимум амплитуды сигнала при передаче логического «0»   MBT   E0 <sub>min</sub> 6   Средняя мощность сигнала при передаче логического «0»   MBT   E0     7   Мощность сигнала по уровню 80% относительно E1   MBT   E <sub>80%</sub> 8   Мощность сигнала по уровню 20% относительно E1   MBT   E <sub>20%</sub> 9   Пороговый уровень принятия решения   MBT   E                                                                                                    | 2     | Минимум амплитуды сигнала    | мВт      | $E1_{\min}$          |
| 3   Средняя мощность сигнала при передаче логической «1»   мВт   E1     4   Максимум амплитуды сигнала при передаче логического «0»   мВт $E0_{max}$ 5   Минимум амплитуды сигнала при передаче логического «0»   мВт $E0_{min}$ 6   Средняя мощность сигнала при передаче логического «0»   мВт $E0_{min}$ 7   Мощность сигнала по уровню 80% относительно E1   мВт $E_{80\%}$ 8   Мощность сигнала по уровню 20% относительно E1   мВт $E_{20\%}$ 9   Пороговый уровень принятия решения   мВт $E$                                                                                                    |       | при передаче логической «1»  |          |                      |
| передаче логической «1»   мВт   E0 <sub>max</sub> 4   Максимум амплитуды сигнала<br>при передаче логического «0»   мВт   E0 <sub>max</sub> 5   Минимум амплитуды сигнала<br>при передаче логического «0»   мВт   E0 <sub>min</sub> 6   Средняя мощность сигнала при<br>передаче логического «0»   мВт   E0     7   Мощность сигнала по уровню<br>80% относительно E1   мВт   E <sub>80%</sub> 8   Мощность сигнала по уровню<br>20% относительно E1   мВт   E <sub>20%</sub> 9   Пороговый уровень принятия<br>решения   мВт   E                                                                                                    | 3     | Средняя мощность сигнала при | мВт      | E1                   |
| 4 Максимум амплитуды сигнала<br>при передаче логического «0» мВт $E0_{max}$ 5 Минимум амплитуды сигнала<br>при передаче логического «0» мВт $E0_{min}$ 6 Средняя мощность сигнала при<br>передаче логического «0» мВт $E0$ 7 Мощность сигнала по уровню<br>80% относительно E1 мВт $E_{80\%}$ 8 Мощность сигнала по уровню<br>20% относительно E1 мВт $E_{20\%}$ 9 Пороговый уровень принятия<br>решения мВт $E$                                                                                                    |       | передаче логической «1»      |          |                      |
| при передаче логического «0»   Max     5   Минимум амплитуды сигнала<br>при передаче логического «0»   MBT   E0<br>передаче логического «0»     6   Средняя мощность сигнала при<br>передаче логического «0»   MBT   E0     7   Мощность сигнала по уровню<br>80% относительно E1   MBT   E <sub>80%</sub> 8   Мощность сигнала по уровню<br>20% относительно E1   MBT   E <sub>20%</sub> 9   Пороговый уровень принятия<br>решения   MBT   E                                                                                                    | 4     | Максимум амплитуды сигнала   | мВт      | $E0_{max}$           |
| 5   Минимум амплитуды сигнала<br>при передаче логического «0»   мВт $E0_{min}$ 6   Средняя мощность сигнала при<br>передаче логического «0»   мВт $E0$ 7   Мощность сигнала по уровню<br>80% относительно E1   мВт $E_{80\%}$ 8   Мощность сигнала по уровню<br>20% относительно E1   мВт $E_{20\%}$ 9   Пороговый уровень принятия<br>решения   мВт $E$                                                                                                    |       | при передаче логического «0» |          | nick                 |
| при передаче логического «0»                                                                                                    | 5     | Минимум амплитуды сигнала    | мВт      | $E0_{\min}$          |
| 6   Средняя мощность сигнала при передаче логического «О»   мВт   EO     7   Мощность сигнала по уровню 80% относительно E1   мВт   E <sub>80%</sub> 8   Мощность сигнала по уровню 20% относительно E1   мВт   E <sub>20%</sub> 9   Пороговый уровень принятия решения   мВт   E                                                                                                    |       | при передаче логического «0» |          |                      |
| передаче логического «0»   мВт   Е <sub>80%</sub> 7   Мощность сигнала по уровню<br>80% относительно E1   мВт   E <sub>80%</sub> 8   Мощность сигнала по уровню<br>20% относительно E1   мВт   E <sub>20%</sub> 9   Пороговый уровень принятия<br>решения   мВт   E                                                                                                    | 6     | Средняя мощность сигнала при | мВт      | E0                   |
| 7   Мощность сигнала по уровню<br>80% относительно E1   мВт   E <sub>80%</sub> 8   Мощность сигнала по уровню<br>20% относительно E1   мВт   E <sub>20%</sub> 9   Пороговый уровень принятия<br>решения   мВт   E                                                                                                    |       | передаче логического «0»     |          |                      |
| 80% относительно E1   воло     8   Мощность сигнала по уровню<br>20% относительно E1   мВт   E20%     9   Пороговый уровень принятия<br>решения   мВт   E                                                                                                    | 7     | Мощность сигнала по уровню   | мВт      | $E_{80\%}$           |
| 8   Мощность сигнала по уровню<br>20% относительно E1   мВт   E20%     9   Пороговый уровень принятия<br>решения   мВт   E                                                                                                    |       | 80% относительно Е1          |          | 0070                 |
| 20% относительно E1   20%     9   Пороговый уровень принятия мВт   E     решения   E                                                                                                    | 8     | Мощность сигнала по уровню   | мВт      | E20%                 |
| 9 Пороговый уровень принятия мВт Е<br>решения                                                                                                    |       | 20% относительно Е1          |          | 2070                 |
| решения                                                                                                    | 9     | Пороговый уровень принятия   | мВт      | E                    |
| P                                                                                                    |       | решения                      |          |                      |

#### Примечание.

Средняя мощность сигнала при передаче логической «1» оценивается как среднее арифметическое максимума  $E1_{max}$  и минимума  $E1_{min}$  амплитуды сигнала при передаче логической «1», соответственно:

$$E1 = \frac{E1_{\max} + E1_{\min}}{2} \,. \tag{7.6.1}$$

Аналогичным образом определяется и средняя мощность сигнала при передаче логического «0»:

$$E0 = \frac{E0_{\max} + E0_{\min}}{2}, \qquad (7.6.2)$$

где  $E0_{\text{max}}$  и  $E0_{\text{min}}$  - максимум и минимум амплитуды сигнала при передаче логического «0», соответственно.

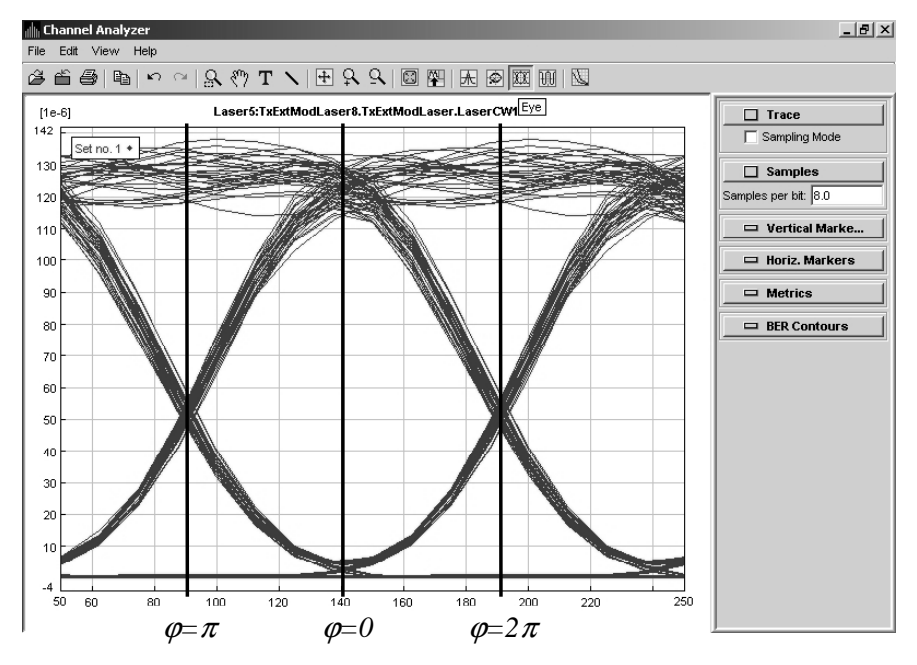

Рисунок 7.4. Точки глаз-диаграммы  $\phi = \pi$ ,  $\phi = 0$  и  $\phi = 2\pi$ .

Мощность сигнала по уровню 80%  $E_{80\%}$  определяется относительно средней мощности сигнала при передаче логической «1» E1:

$$E_{80\%} = 0.8 \cdot E1. \tag{7.6.3}$$

Соответственно, *E*<sub>20%</sub> определяется относительно средней мощности сигнала при передаче логической «1» *E1* по уровню 20%:

$$E_{20\%} = 0, 2 \cdot E1 . \tag{7.6.4}$$

Полученные результаты измерений сведите в табл. 7.2.

Таблица 7.2.

| № пп | Параметр         | Ед. изм. | φ=π | <i>φ</i> =0 | <i>φ</i> =2 <i>π</i> |
|------|------------------|----------|-----|-------------|----------------------|
| 1    | $E1_{\rm max}$   | мВт      |     |             |                      |
| 2    | $E1_{\min}$      | мВт      |     |             |                      |
| 3    | <i>E</i> 1       | мВт      |     |             |                      |
| 4    | $E0_{\rm max}$   | мВт      |     |             |                      |
| 5    | $E0_{\min}$      | мВт      |     |             |                      |
| 6    | E0               | мВт      |     |             |                      |
| 7    | ${E_{80\%}}$     | мВт      |     |             |                      |
| 8    | E <sub>20%</sub> | мВт      |     |             |                      |
| 9    | E                | мВт      |     |             |                      |

7.7. Согласно схемам расстановки маркеров, представленным в Приложении 2, по полученной глаз-диаграмме выполните измерение перечисленных в табл. 7.3 параметров формы сигнала и характеристик самой глаз-диаграммы. Используйте операцию масштабирования, а также систему вертикальных/горизонтальных маркеров, управление которыми описано в п. 1, 2, 3 Приложения 1, соответственно.

|       |                                                                            |          | Таблица 7.3          |
|-------|----------------------------------------------------------------------------|----------|----------------------|
| № п/п | Наименование параметра                                                     | Ед. изм. | Условное обозначение |
| 1     | Интервал передачи символа                                                  | пс       | $T_S$                |
| 2     | Время нарастания фронта им-<br>пульса по уровню 20% – 80%                  | пс       | $T_R$                |
| 3     | Время спада фронта импульса по уровню 80% – 20%                            | пс       | $T_F$                |
| 4     | Джиттер                                                                    | пс       | $T_{j}$              |
| 5     | Раскрыв глаз диаграммы по<br>амплитуде (высота зоны приня-<br>тия решения) | мВт      | ЕОН                  |
| 6     | Раскрыв глаз диаграммы по<br>времени (ширина зоны приня-<br>тия решения)   | пс       | EOW                  |

Полученные в результате измерений параметры занесите в таблицу 7.4.

| № пп | Параметр | Ед.изм. | Значение |
|------|----------|---------|----------|
| 1    | $T_S$    | пс      |          |
| 2    | $T_R$    | пс      |          |
| 3    | $T_F$    | пс      |          |
| 4    | $T_{j}$  | пс      |          |
| 5    | ЕОН      | мВт     |          |
| 6    | EOW      | пс      |          |

Примечание.

При измерении  $T_R$  и  $T_S$  используйте значения  $E_{20\%}$  и  $E_{80\%}$  относительно *E1* в точке глаз-диаграммы  $\varphi=0$ .

7.8. По результатам анализа глаз-диаграммы в точках  $\varphi = \pi$ ,  $\varphi = 0$  и  $\varphi = 2\pi$  (рис. 7.4) рассчитайте параметры помехоустойчивости исследуемого канала системы WDM, перечисленные в таблице 7.5.

|       |                              |          | Таблица 7.5          |
|-------|------------------------------|----------|----------------------|
| № п/п | Наименование параметра       | Ед. изм. | Условное обозначение |
| 1     | Глубина модуляции (коэффи-   | дБ       | EX                   |
|       | циент гашения)               |          |                      |
| 2     | Среднеквадратическое откло-  |          | $\sigma_1$           |
|       | нение состояния логической   |          | -                    |
|       | «1»                          |          |                      |
| 3     | Среднеквадратическое откло-  |          | $\sigma_0$           |
|       | нение состояния логического  |          | 0                    |
|       | «O»                          |          |                      |
| 4     | Q-фактор                     |          | Q                    |
| 5     | Оптимальное значение порого- | мВт      | $E_{\min}$           |
|       | вого уровня принятия решения |          |                      |
| 6     | Коэффициент ошибок           |          | BER                  |

Результаты расчета сведите в таблицу 7.6.

#### Примечание.

Коэффициент гашения (*EX* – Extinction Ratio) является мерой оценки глубины модуляции источника оптического излучения передающего модуля ВОСП. ЕХ является одной из составляющих, определяющих протяженность линейного тракта, обеспечивающей надежные передачу и прием сигнала. Глубина модуляции определяется как логарифм отношения средней мощности

сигнала при передаче логической «1» к средней мощности сигнала при передаче логического «0»:

$$EX = 10 \lg \left(\frac{E1}{E0}\right), \, \text{дБ}$$
(7.8.1)

|      |              |          |                 |             | Таблица 7.6. |
|------|--------------|----------|-----------------|-------------|--------------|
| № пп | Параметр     | Ед. изм. | $\varphi = \pi$ | <i>φ</i> =0 | φ=2π         |
| 1    | EX           | дБ       |                 |             |              |
| 2    | $\sigma_1$   |          |                 |             |              |
| 3    | $\sigma_{0}$ |          |                 |             |              |
| 4    | Q            |          |                 |             |              |
| 5    | $E_{\min}$   | мВт      |                 |             |              |
| 6    | BER          |          |                 |             |              |

Q-фактор – это параметр, который непосредственно отражает качество сигнала цифровой СП. Существует определенная функциональная зависимость Q-фактора сигнала и измеряемого коэффициента ошибок ВЕR. Q-фактор определяется путем статистической обработки результатов измерения амплитуды и фазы сигнала на электрической уровне, а именно – непосредственно по глаз-диаграмме. При этом выполняется построение функции распределения состояний «1» и «0», а для этих распределений, в предположении их Гауссовой формы, оцениваются математические ожидания состояний E1 и E0 и их среднеквадратические отклонения  $\sigma_1$  и  $\sigma_0$ . Q-фактор рассчитывается по следующей формуле:

$$Q = \frac{|E1 - E0|}{\sigma_1 + \sigma_0}$$
(7.8.2)

В данной работе среднеквадратические отклонения  $\sigma_1$  и  $\sigma_0$  определяются относительно максимального/минимального значения амплитуды сигнала при передаче «1» и «0», согласно правилу «трех сигма», в предположении Гауссовой формы распределения состояний «1» и «0»:

$$\sigma_1 = \frac{E1_{\max} - E1_{\min}}{6}$$
(7.8.3)

$$\sigma_0 = \frac{E0_{\max} - E0_{\min}}{6}$$
(7.8.4)

Оптимальное значение порогового уровня принятия решения  $E_{min}$ , при котором коэффициент ошибок *BER* принимает минимальное значение, также можно определить через Q-фактор:

$$E_{\min} = \frac{E1\sigma_0 + E0\sigma_1}{\sigma_0 + \sigma_1} \tag{7.8.5}$$

При этом сам коэффициент ошибок *BER* определяется по следующей формуле:

$$BER = \frac{1}{2} \operatorname{erfc}\left(\frac{Q}{\sqrt{2}}\right) \approx \frac{1}{Q\sqrt{2\pi}} \exp\left(-\frac{Q^2}{2}\right), \qquad (7.8.6)$$

где *erfc* – вспомогательная функция интеграла ошибок:

$$erfc(x) = \frac{1}{\sqrt{2\pi}} \int_{x}^{\infty} \exp\left(-\frac{\beta^2}{2}\right) d\beta.$$
 (7.8.7)

Необходимо отметить, что приближенная формула расчета *BER*, справедлива при значениях аргумента *erfc* больше 3, иными словами, только при выполнении условия:

$$\frac{Q}{\sqrt{2}} > 3.$$
 (7.8.8)

Если условие (7.8.8) не выполняется, необходимо применение точной формулы, использующей непосредственно саму вспомогательную функцию интеграла ошибок *erfc*.

7.9. Используя результаты анализа глаз-диаграммы, сведенные в табл. 7.2, 7.4 и 7.6, соответственно, зарисуйте в масштабе контур глаз-диаграммы исследуемого канала с отображением необходимых для последующего построения маски параметров. Пример подобного контура глаз-диаграммы представлен на рис. 7.5.

7.10. Согласно рекомендациям стандарта ITU-T G.957, представленным в Приложении 3, нанесите на построенную глаз-диаграмму маски (шаблоны), соответствующие уровням SDH STM-1, STM-4 и STM-16.

7.11. В выводах необходимо привести полученное значение *BER*, а также результаты анализа наложения масок (шаблонов) на исследуемую глаздиаграмму.

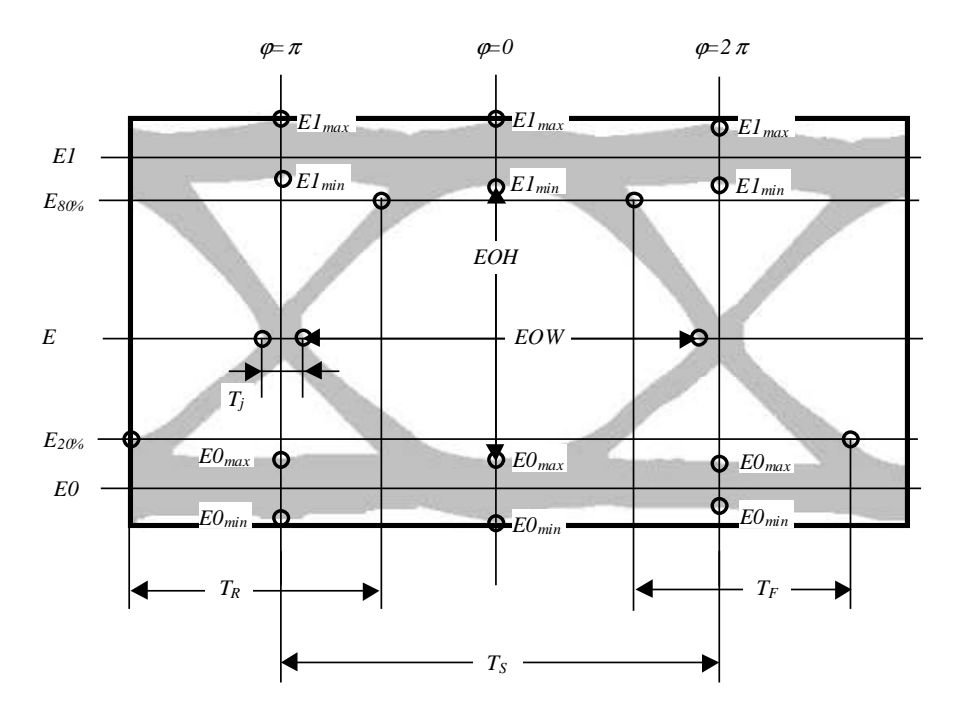

Рисунок 7.5. Построение контура глаз-диаграммы.

# ПРИЛОЖЕНИЕ 1.

# Основы работы с программным обеспечением оболочки анализатора каналов в режиме глаз-диаграммы

## 1. Масштабирование

Отдельный фрагмент глаз-диаграммы может быть увеличен следующим образом: удерживая левую кнопку мыши необходимо выделить рамкой исследуемый фрагмент (рис. 1 (а)). Затем, после того, как кнопка будет отпущена, увеличенный фрагмент выводится на дисплей (рис. 1 (б)). В свою очередь, нажав правую кнопку мыши, можно оперативно обратно перейти к общему виду спектральной характеристики.

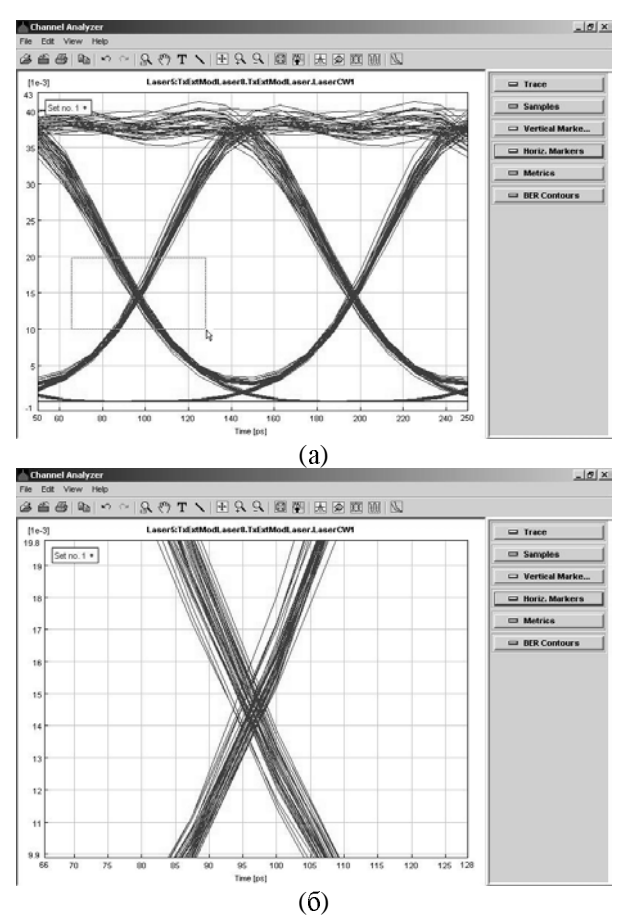

Рисунок 1. Увеличение фрагмента спектральной характеристики OSA.

Увеличить/уменьшить масштаб характеристики также можно с помощью соответствующих кнопок на панели управления: увеличение ("Zoom In", рис. 2 (а)), уменьшение ("Zoom Out", рис. 2 (б)) и переключение на общий вид характеристики ("Fit All", рис. 2 (в)).

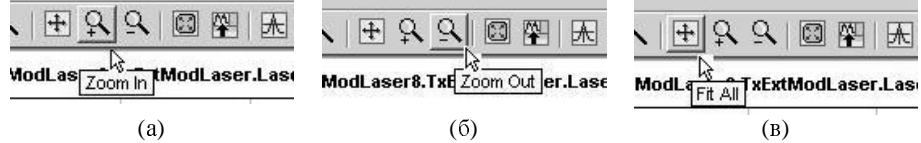

Рисунок 2. Панель управления. Режим масштабирования.

#### 2. Управление вертикальными маркерами

Для управления вертикальными маркерами необходимо войти в меню «Vertical Markers» (рис. 2 (a)). Активизация одного из двух маркеров «А» - «В» осуществляется путем переключения между соответствующими одноименными закладками. Для включения маркера необходимо нажать клавишу «Create» (рис. 2 (a)), после чего на дисплее появляется соответствующий маркер, а в одноименном информационном поле отображается координата его текущего положения (время, с) (рис. 2 (б)).

Активизированный маркер можно перемещать по дисплею с помощью мыши, удерживая левую кнопку, либо используя клавиши управления движением маркера: «<<», «>>» - ускоренное перемещение и «<», «>» - изменение положения маркера на одну точку дискретизации (рис. 2 (в)).

Перемещение маркеров «А» и «В» может осуществляться синхронно. Для этого необходимо установить флажок на позиции «Track» (рис. 2 (в)). Для отключения режима синхронного перемещения, соответственно, необходимо указанный флажок снять.

Удаление маркера осуществляется путем нажатия клавиши «Delete» (рис. 2 (в)).

В графе « $\Delta$ » отображаются значения разности координат положения маркеров «A» и «B», соответственно (рис. 2 (г)).

Относительно текущего положения активизированного маркера «А» или «В» в автоматическом режиме может быть выполнена оценка таких параметров, как коэффициент ошибок (BER), Q-фактор (Q), раскрыв глаздиаграммы (Eye-opening). Для этого необходимо установить флажок в позиции «BER».

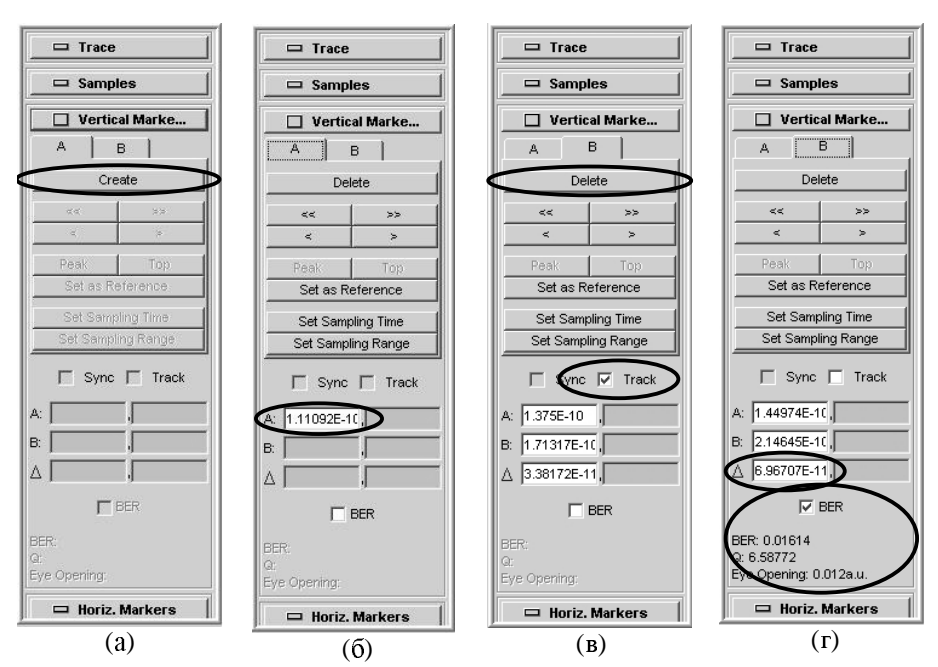

Рисунок 2. Управление вертикальными маркерами

#### 3. Управление горизонтальными маркерами

Для управления горизонтальными маркерами необходимо войти в меню «Horiz Markers» (рис. 3 (a)). Активизация одного из двух маркеров «H» - «I» осуществляется путем переключения между соответствующими одноименными закладками. Для включения маркера необходимо нажать клавишу «Create» (рис. 3 (a)), после чего на дисплее появляется соответствующий маркер, а в одноименном информационном поле отображается координата его текущего положения (мощность мВт) (рис. 3 (б)).

Активизированный маркер можно перемещать по дисплею с помощью мыши, удерживая левую кнопку.

В графе «Δ» отображаются значения разности координат положения маркеров «Н» и «І», соответственно (рис. 3 (в)).

Перемещение маркеров «Н» и «І» может осуществляться синхронно. Для этого необходимо установить флажок на позиции «Sync» (рис. 3 (г)). Для отключения режима синхронного перемещения, соответственно, необходимо указанный флажок снять.

Удаление маркера осуществляется путем нажатия клавиши «Delete» (рис. 3 (г)).

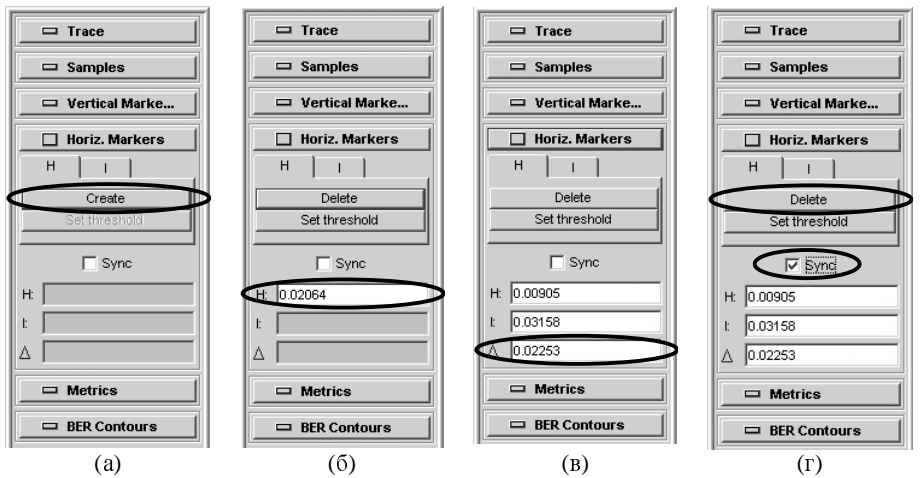

Рисунок 3. Управление горизонтальными маркерами.

#### ПРИЛОЖЕНИЕ 2.

# Идентификация глаз-диаграммы

Глаз-диаграмма представляет собой результат многократного наложения битовых последовательностей с выхода генератора ПСП, отображаемый на экране осциллографа в виде диаграммы распределения амплитуды сигнала по времени. Пример глаз-диаграммы с указанием основных параметров представлен на рис. 1.

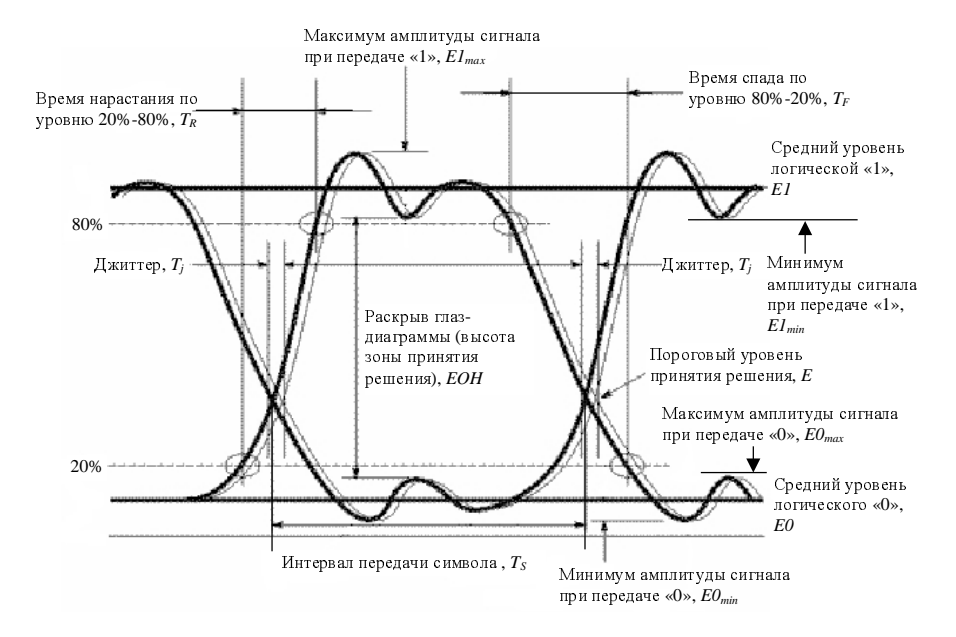

Рисунок 1. Идентификация глаз-диаграммы.

Расстановка маркеров при измерении энергетических характеристик сигнала по глаз-диаграмме в точках  $\varphi = \pi$ ,  $\varphi = 0$  и  $\varphi = 2\pi$  представлена на рис. 2.

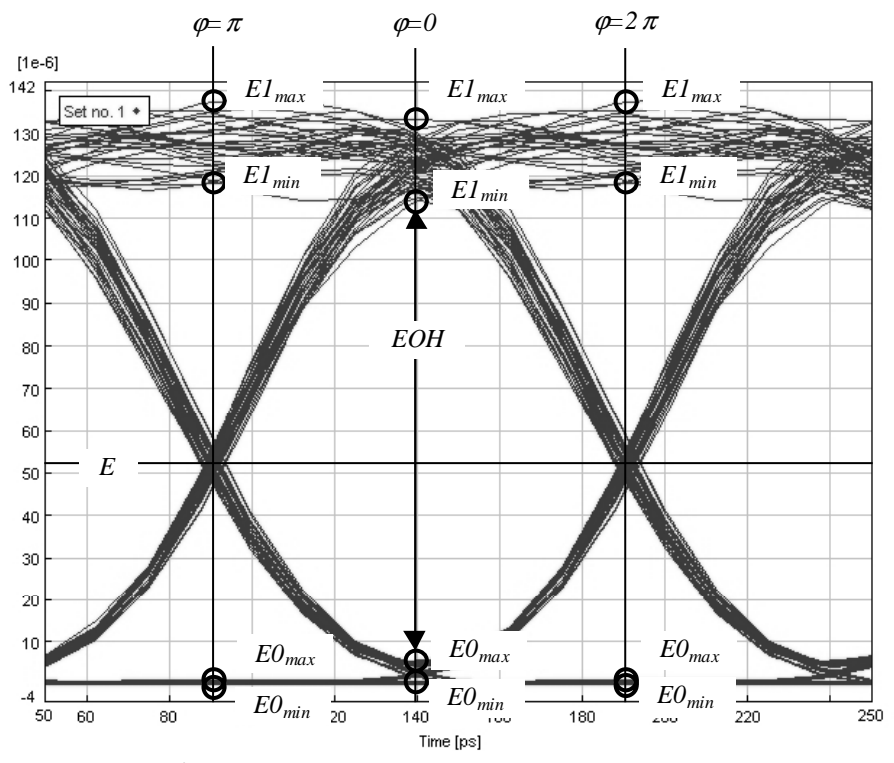

Рисунок 2. Измерение энергетических параметров

Эффекты уширения импульса, а также фазовое дрожание сигнала вызывают появление взаимных искажений между символами, что приводит к пересечению глаз-диаграммы с временной осью в разные промежутки времени. Максимальная ширина области пересечения с временной осью определяется как пиковое фазовое дрожание или джиттер передачи данных  $T_j$ . Джиттер измеряется обычно в единицах времени или как отношение к интервалу передачи символа  $T_j/T_s$ .

Расстановка маркеров при измерении параметров сигнала во временной области по глаз-диаграмме представлена на рис. 3.

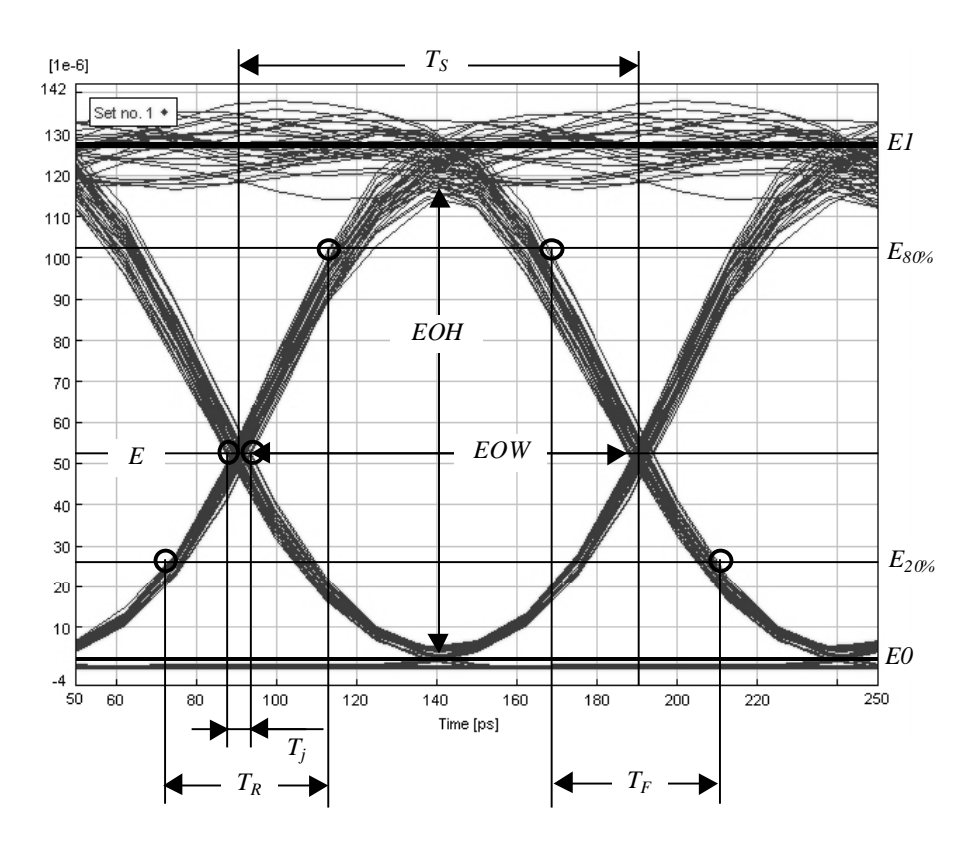

Рисунок 3. Измерение параметров во временной области.

#### приложение 3.

#### Маска глаз-диаграммы

При оценке качества передачи сигнала конкретной ЦСП заданного уровня цифровой иерархии (стандарта, спецификации) удобно использовать маску (шаблон) глаз-диаграммы. Маска глаз-диаграммы представляет собой некоторую эквивалентную зону принятия решения, границы которой строятся по заданным параметрам, соответствующим уровню тестируемой ЦСП.

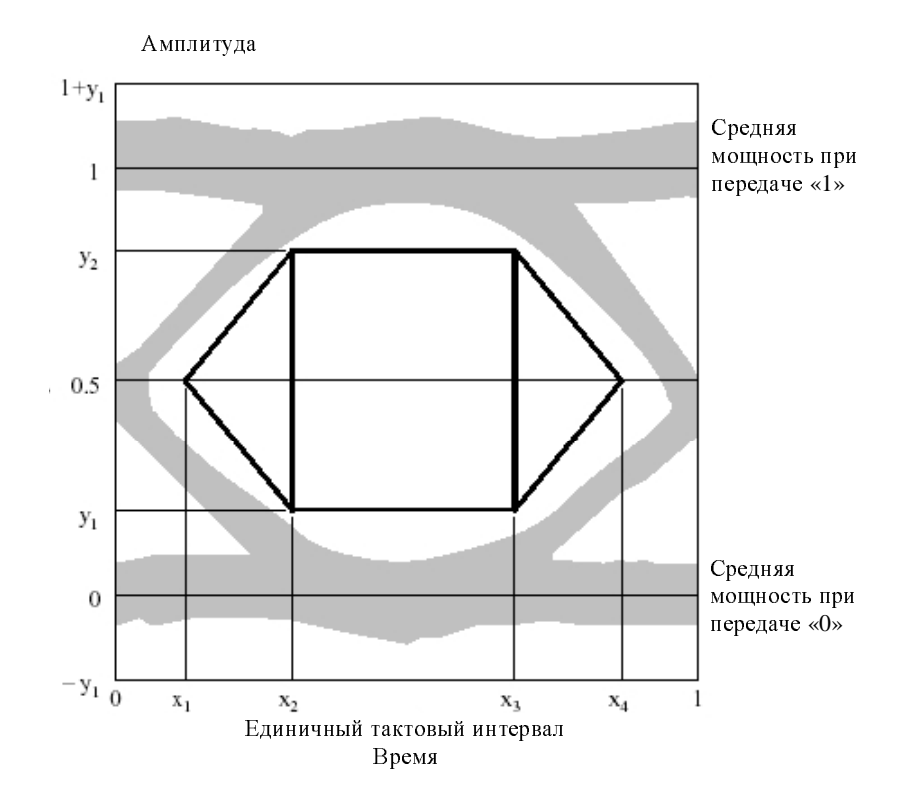

Рисунок 1. Наложение маски на глаз-диаграмму.

Тестирование выполняется следующим образом: заданная маска накладывается на реальную, полученную в результате измерений глаз-диаграмму (большинство современных цифровых анализаторов позволяют выполнить данную операцию). Если границы маски находятся внутри или совпадают с зоной раскрытия глаз-диаграммой, можно сделать вывод, о соответствии тес-

тируемой ЦСП показателям качества заданного уровня цифровой иерархии (BER, джиттер). В противном случае требуется проведение дополнительных мероприятий, уменьшающих искажения формы сигнала ЦСП при передаче по линейному тракту. При наложении маски на полученную глаз-диаграмму также учитывается не только соответствие раскрытия глаз-диаграммы, но и ограничения на максимальные отклонения от среднего уровня.

На рис.1 представлен результат наложения маски на заданную глаздиаграмму, при этом значения по осям координат представлены в относительных единицах: по оси Y – относительно среднего значения мощности оптического излучения при передаче логической «1», по оси X – относительно единичного тактового интервала для соответствующего уровня SDH.

Параметры стандартной маски глаз-диаграммы для ЦСП SDH, согласно рекомендациям ITU-T G.957 представлены в таблице1:

Таблица 1.

|        | x <sub>1</sub> /x <sub>4</sub> | x <sub>2</sub> /x <sub>3</sub> | y <sub>1</sub> /y <sub>2</sub> | x3-x2 |
|--------|--------------------------------|--------------------------------|--------------------------------|-------|
| STM-1  | 0.15/0.85                      | 0.35/0.65                      | 0.20/0.80                      | -     |
| STM-4  | 0.25/0.75                      | 0.40/0.60                      | 0.20/0.80                      | -     |
| STM-16 | -                              | -                              | 0.25/0.75                      | 0.2   |

Корректор Вяткина С.С. Подписано в печать \*\*.\*\*.2004 Формат 60х84/16 Печать оперативная УС.п.л.-1,5 п.л. Уч.из.л. – 24 с. Цена договорная. Тираж 150 экз.

Ротапринт ПГАТИ